# Configurare Enterprise Group per CUCM e IM/P

### Sommario

Introduzione Prerequisiti Requisiti Componenti usati Premesse Configurazione Verifica Risoluzione dei problemi Limitazioni

#### Introduzione

In questo documento viene descritta la funzionalità che consente di amministrare i gruppi in Microsoft Active Directory e di eseguire ricerche di gruppi tramite Jabber o altri client IM.

# Prerequisiti

#### Requisiti

Nessun requisito specifico previsto per questo documento.

#### Componenti usati

Le informazioni di questo documento si basano sulle seguenti versioni software:

- Cisco Unified Communications Manager versione 11.0
- Cisco Unified IM e Presence versione 11.0
- Microsoft Active Directory
- Cisco Jabber Client

**Nota:** In questo documento si presume che gli utenti siano già stati creati in Active Directory e che sia stato sincronizzato con CUCM.

Le informazioni discusse in questo documento fanno riferimento a dispositivi usati in uno specifico ambiente di emulazione. Su tutti i dispositivi menzionati nel documento la configurazione è stata ripristinata ai valori predefiniti. Se la rete è operativa, valutare attentamente eventuali conseguenze derivanti dall'uso dei comandi.

### Premesse

Come amministrazione CUCM, richiede funzionalità avanzate nel servizio di sincronizzazione

della directory per essere in grado di sincronizzare solo i gruppi di distribuzione e l'associazione degli utenti ai gruppi dal server LDAP di Active Directory, in modo che sia possibile eseguire ricerche di gruppo tramite Jabber o altri client IM.

Con Cisco Unified Communications Manager release 11.0, gli utenti di Cisco Jabber possono cercare gruppi in

Microsoft Active Directory e aggiungerli ai relativi elenchi di contatti. Se un gruppo è già stato aggiunto al contatto

viene aggiornato automaticamente. Sincronizzazione di Cisco Unified Communications Manager il relativo database con i gruppi di Microsoft Active Directory a intervalli specificati.

Gli utenti finali (utenti Jabber) possono quindi aggiungere questi gruppi al loro elenco e immediatamente essere in grado di vedere la presenza di ogni membro o inviarli IM, aggiungerli a gruppi e così via.

Questi gruppi sarebbero gruppi di sola lettura e non sarebbero modificabili dal client.

Qualsiasi modifica apportata ai gruppi in Active Directory deve essere riflessa nella visualizzazione client di tale gruppo.

### Configurazione

Passaggio 1. Creare un nuovo gruppo in Active Directory (AD), come illustrato nell'immagine. Assicurarsi di creare il tipo di gruppo **Distribuzione**.

| Active Directory Users and Computers   | ×                                    |
|----------------------------------------|--------------------------------------|
| New Object - Group 🛛 🗙                 | 그린지                                  |
|                                        |                                      |
|                                        |                                      |
| Create in: cisco.com/                  |                                      |
| E                                      |                                      |
|                                        |                                      |
|                                        | ain<br>Du Gaulte and air an Gaussian |
| LISCO-TAC                              | Default container for upgr           |
| Craw and Area Ulindawa 2020)           | phal Derault container for dom       |
| Group name (pre- <u>windows 2000):</u> | Default container for secu           |
| Cisco-TAC                              | Derault container for upgr           |
|                                        |                                      |
|                                        |                                      |
| O Domain local                         |                                      |
| Global     Global     O                |                                      |
| C Universal                            |                                      |
|                                        |                                      |
|                                        |                                      |
| · · · · · · · · · · · · · · · · · · ·  |                                      |
| OK Cancel                              |                                      |
|                                        |                                      |
|                                        | -                                    |
|                                        |                                      |
|                                        |                                      |
|                                        |                                      |
|                                        |                                      |
|                                        |                                      |
|                                        |                                      |
|                                        |                                      |
|                                        |                                      |

Fare clic con il pulsante destro del mouse sul gruppo e selezionare proprietà, quindi fare clic sulla

scheda Editor attributi. Potete confermare il tipo di gruppo come 2, come mostrato nell'immagine.

| Ciso | co Systems Properties  | 5                  |           | - f               | ? >                    |
|------|------------------------|--------------------|-----------|-------------------|------------------------|
|      | General   Memi         | bers  <br>Securitu | Member Of | i   M<br>Attribut | lanaged By<br>e Editor |
|      | object                 | Jecuny             |           | 1 10012-000       | 0 2 300                |
|      | Attributes:            |                    |           |                   |                        |
|      | Attribute              | Value              |           |                   | <b></b>                |
|      | fSMORoleOwner          | <not set=""></not> |           |                   |                        |
|      | garbageCollPeriod      | <not set=""></not> |           |                   |                        |
|      | gidNumber              | <not set=""></not> |           |                   |                        |
|      | groupAttributes        | <not set=""></not> |           |                   |                        |
|      | group March and GOM    | (nat ant)          |           |                   |                        |
|      | groupType              | 0x2 = [ 4C0        | COUNT_GR  | OUP)              |                        |
|      | Info                   | <not set=""></not> |           |                   |                        |
|      | instanceType           | 0x4 = ( WF         | RITE )    |                   |                        |
|      | isCriticalSystemObject | <not set=""></not> |           |                   |                        |
|      | isDeleted              | <not set=""></not> |           |                   |                        |
|      | isRecycled             | <not set=""></not> |           |                   |                        |
|      | labeledURI             | <not set=""></not> |           |                   |                        |
|      | lastKnownParent        | <not set=""></not> |           |                   |                        |
|      | legacyExchangeDN       | <not set=""></not> |           |                   | -                      |
|      | <b>•</b>               |                    |           |                   | •                      |
|      | Edit                   |                    |           |                   | Filter                 |
|      |                        |                    |           |                   |                        |

Una volta creato il gruppo, aggiungere i rispettivi utenti al gruppo precedente.

Passaggio 2. Passare a Sistema - LDAP - Directory LDAP

Selezionare il pulsante di opzione **Utenti e gruppi**, come illustrato nell'immagine, per sincronizzare utenti e gruppi di Microsoft Active Directory con il database CUCM.

| LDAP Directory                   |                                   |
|----------------------------------|-----------------------------------|
| 🔚 Save 🗙 Delete 📔 Copy           | 🍋 Perform Full Sync Now 🕂 Add New |
| Status                           |                                   |
| (1) Status: Ready                |                                   |
| LDAP Directory Information       |                                   |
| LDAP Configuration Name*         | LDAP11                            |
| LDAP Manager Distinguished Name* | admin                             |
| LDAP Password*                   | ••••••                            |
| Confirm Password*                | ••••••                            |
| LDAP User Search Base*           | ou=LDAPUsers11,dc=akasverm,dc=com |
| LDAP Custom Filter for Users     | < None >                          |
| Synchronize*                     | O Users Only 🖲 Users and Groups   |
| LDAP Custom Filter for Groups    | < None                            |
|                                  | N_L                               |

**Nota:** I pulsanti di opzione **Solo utenti** e **Utente e gruppi** sono disponibili solo se si utilizza Microsoft Active Directory come directory aziendale.

Una volta sincronizzata,

Da Amministrazione Cisco Unified CM, selezionare **Gestione utente > Impostazioni utente > Gruppo utenti**, come mostrato nell'immagine. Viene visualizzata la finestra **Trova ed elenca gruppi di utenti**.

Èpossibile visualizzare il nuovo gruppo creato nel passaggio 1.

| Device 🔹 Application 💌    | User Management 🔹 Bulk Administration | on 🔻 Help 👻                   |
|---------------------------|---------------------------------------|-------------------------------|
|                           | Application User                      |                               |
|                           | End User                              |                               |
|                           | User/Phone Add                        | •                             |
|                           | SIP Realm                             |                               |
|                           | User Settings                         | Credential Policy Default     |
| Select item or enter sear | Self-Provisioning                     | Credential Policy             |
| Select item of enter sea  | Assign Presence Users                 | Role                          |
| L                         | no docro quor, modo oncor jour oo     | Access Control Group          |
|                           |                                       | Application User CAPF Profile |
|                           |                                       | End User CAPF Profile         |
|                           |                                       | UC Service                    |
|                           |                                       | Service Profile               |
|                           |                                       | User Profile                  |
|                           |                                       | User Group                    |
|                           |                                       | []                            |

Dopo aver fatto clic su Gruppo utenti, sarà possibile visualizzare il gruppo creato.

| System 👻 Call Routing 👻  | Media Resources 👻  | Advanced Features 💌 | Device 💌 | Application 👻 | User Management 👻    | Bulk Administration 🝷 | Help 🔻 |
|--------------------------|--------------------|---------------------|----------|---------------|----------------------|-----------------------|--------|
| Find and List User Grou  | ps                 |                     |          |               |                      |                       |        |
| Status                   |                    |                     |          |               |                      |                       |        |
| (i) 4 records found      |                    |                     |          |               |                      |                       |        |
|                          |                    |                     |          |               |                      |                       |        |
| User Groups (1 - 4 o     | f 4)               |                     |          |               |                      |                       |        |
| Find User Groups where G | roup Name begins w | ith 💌               |          | Find          | Clear Filter 🔂 🛥     | ]                     |        |
|                          | Group Name         | •                   |          |               |                      |                       |        |
| Cisco-TAC                |                    |                     |          | Active I      | _DAP Synchronized Gr | oup                   |        |
| DirGroup                 |                    |                     |          | Active I      | _DAP Synchronized Gr | oup                   |        |

Per visualizzare un elenco di utenti che appartengono a un gruppo di utenti, fare clic sul gruppo di utenti richiesto.

Viene visualizzata la finestra Configurazione gruppo utenti

Immettere i criteri di ricerca e fare clic su Trova.

Viene visualizzato un elenco di utenti che corrispondono ai criteri di ricerca, come mostrato nell'immagine:

| System   Call Routing   Media Resources   Advanced Features   Device   Application   User Man | nagement 👻 Bulk Administration 👻 Help 👻 |
|-----------------------------------------------------------------------------------------------|-----------------------------------------|
| User Group Configuration                                                                      |                                         |
| _ Status                                                                                      |                                         |
| (1) LDAP Synchronized Groups cannot be modified                                               |                                         |
| Group Information                                                                             |                                         |
| Group Name Cisco-TAC                                                                          |                                         |
| Distinguished Name CN=Cisco-TAC,OU=LDAPUsers11,DC=akasverm,DC=com                             |                                         |
| Group Type Active LDAP Synchronized Group                                                     |                                         |
|                                                                                               |                                         |
| User (1 - 3 of 3)                                                                             |                                         |
| Find User where User ID begins with 💌 🛛 Find Clear Filter 🔂 📼                                 | l                                       |
| User ID 📥                                                                                     |                                         |
| 11ldap1                                                                                       | 11ldap1 user1                           |
| 11ldap2                                                                                       | 11ldap2 user2                           |
| <u>11ldap3</u>                                                                                | 11ldap3 user3                           |

#### Nel file

Finestra Configurazione parametri enterprise. Questo parametro consente di abilitare o disabilitare i gruppi AD

Funzione di sincronizzazione. Questa procedura consente di abilitare la funzionalità di sincronizzazione dei gruppi di Active Directory.

Da Cisco Unified CM Administration, selezionare **System > Enterprise Parameters** (Sistema > Parametri aziendali).

Viene visualizzata la finestra Configurazione parametri Enterprise.

Passaggio 3. Nella sezione Parametri di gestione utente, selezionare Abilitato dalle **operazioni** del **gruppo di directory su** 

Elenco a discesa Cisco IM e Presence, come mostrato nell'immagine:

| User Management Parameters                                          |                   |          |
|---------------------------------------------------------------------|-------------------|----------|
| Effective Access Privileges For Overlapping User Groups and roles.* | Maximum           | •        |
| Allow non-super user to grant access to administrative web pages *  | True              |          |
| User Assignment Mode for Presence Server.*                          | Balanced          | •        |
| Directory Group Operations on Cisco IM and Presence *               | Enabled           | <b>•</b> |
| Synang Mode for Enterprise Groups                                   | Differential Sync |          |
|                                                                     |                   |          |

#### Miglioramenti Jabber Client

Jabber Client è stato migliorato per supportare le seguenti funzionalità di Enterprise Group:

- Aggiunge un gruppo di elenchi in linea esistente all'elenco contatti.
- Eliminare un gruppo di directory esistente dall'elenco dei contatti
- Visualizzazione degli aggiornamenti di presenza dei membri del gruppo di directory nell'elenco contatti.
- Visualizzazione degli aggiornamenti dinamici del gruppo di directory o dei membri eseguiti nel server AD per i gruppi senza che l'utente debba eseguire l'accesso o la disconnessione.
- Funzionalità di gruppo supportate nei client quando l'utente è connesso tramite più risorse.

Passare a Menu> Nuovo> Gruppo di directory come mostrato nell'immagine:

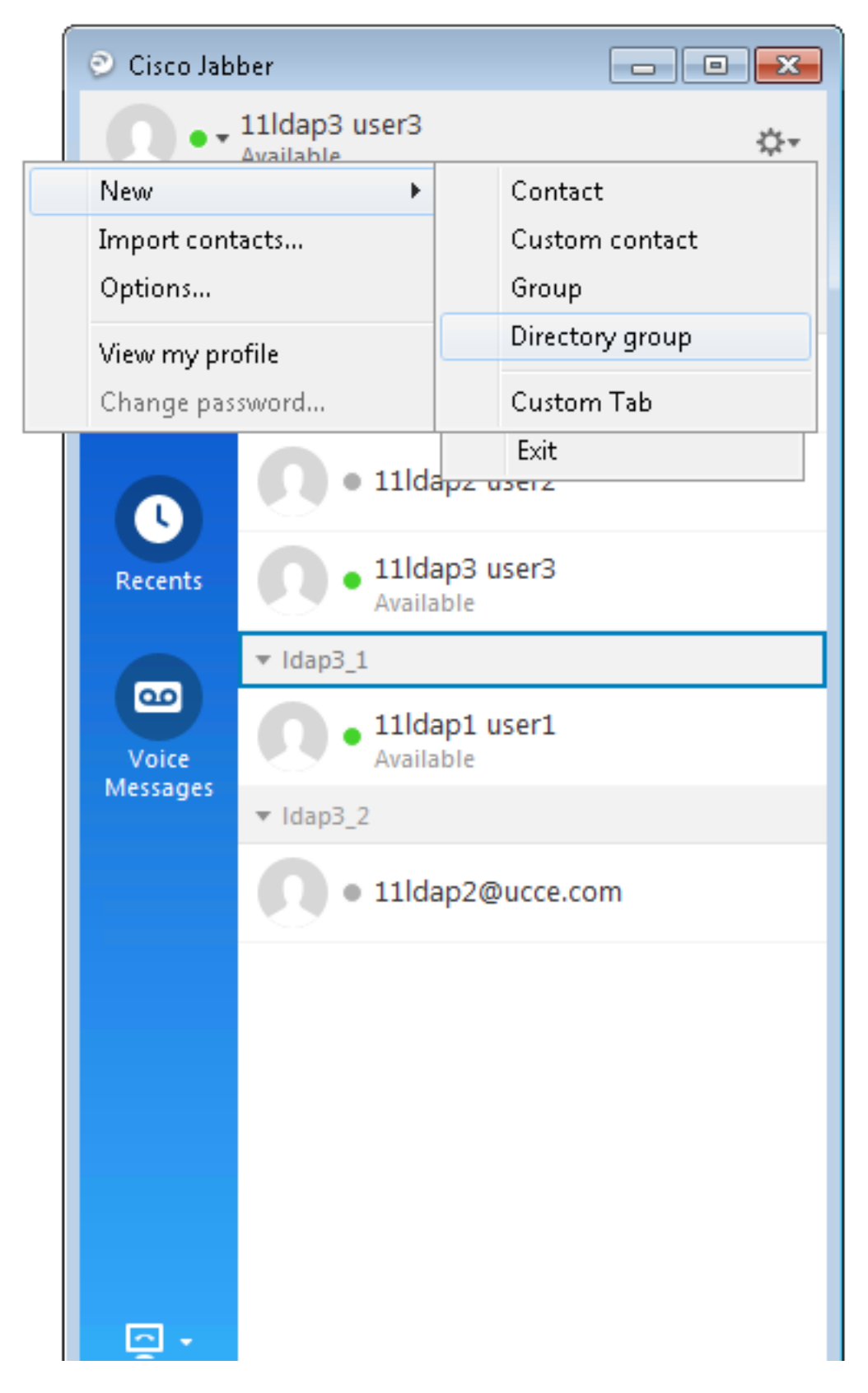

Immettere il nome del gruppo, come mostrato nell'immagine:

| 📀 Cisco Jab                 | ber                                   |               |
|-----------------------------|---------------------------------------|---------------|
| 0                           | 11ldap3 user3<br>Available            | \$.≁          |
| <b>Q</b> Search             | or call                               | Ľ             |
| Add a Direct                | tory Group                            |               |
| <b>्</b> Cisco-TA           | IC                                    | ⊠             |
| Evenu cont<br>Directory gro | act in the direc varoun will be<br>up | added to your |
| Cisco-TAC                   |                                       | cel           |
| Voice<br>Messages           | • 11ldap1 user1<br>Available          |               |
|                             | • 11ldap2@ucce.c                      | om            |
|                             |                                       |               |
|                             |                                       |               |
|                             |                                       |               |
|                             |                                       |               |
| - <u>-</u>                  |                                       |               |

### Verifica

Fare riferimento a questa sezione per verificare che la configurazione funzioni correttamente.

Una volta aggiunto il gruppo, è possibile visualizzare tutti i membri insieme alla loro presenza, come mostrato nell'immagine:

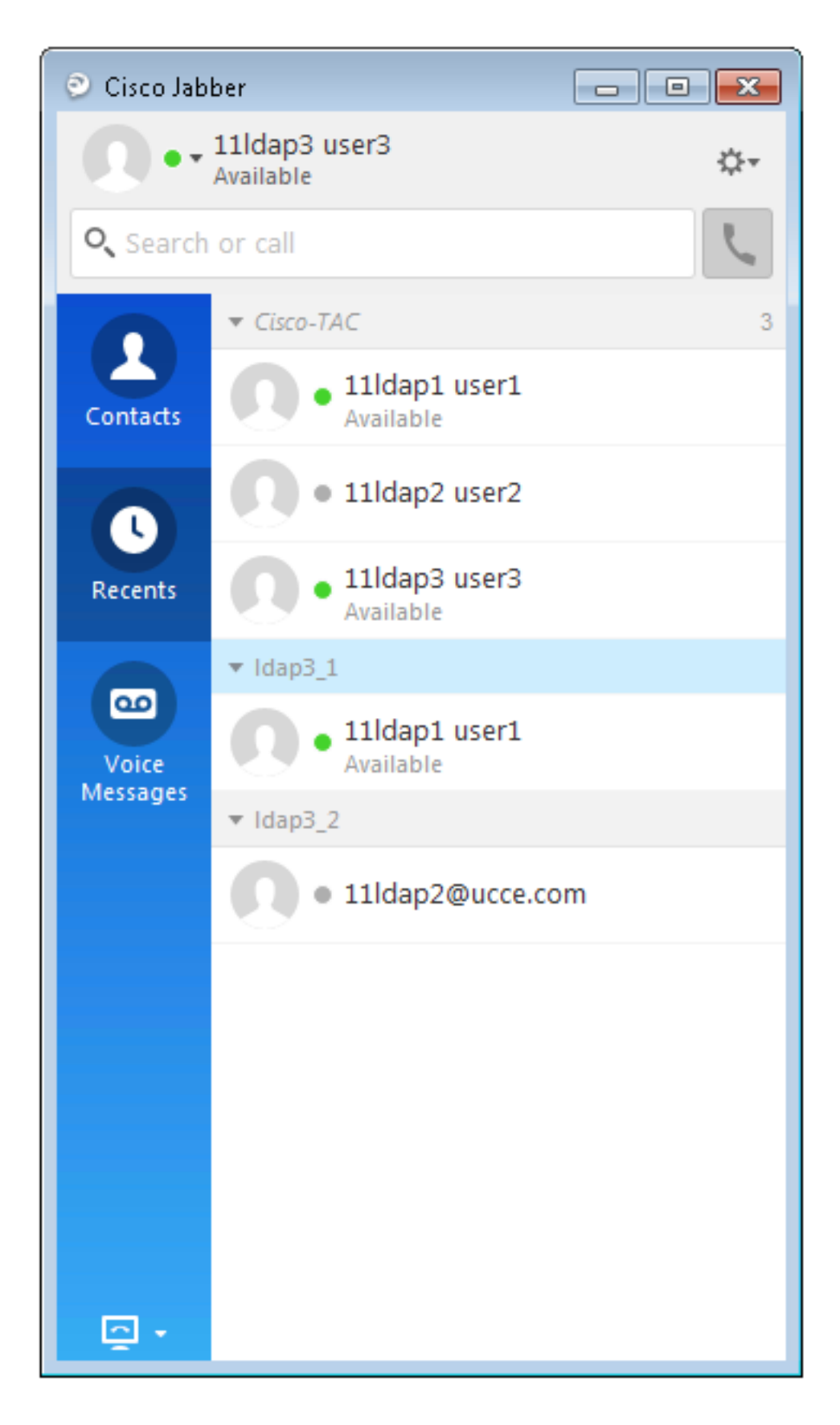

Solo i membri del gruppo assegnati ai nodi IM e Presence Service possono essere aggiunti al elenco contatti. Gli altri membri del gruppo vengono eliminati.

Se si disabilita la funzione Enterprise Groups, gli utenti di Cisco Jabber non potranno eseguire ricerche in Microsoft Active

I gruppi di directory o i gruppi già aggiunti agli elenchi di contatti. Se un utente è già connesso quando si disabilita la funzione Enterprise Groups, il gruppo è visibile fino alla disconnessione dell'utente. Quando

l'utente accede nuovamente, il gruppo non è visibile.

# Risoluzione dei problemi

Le informazioni contenute in questa sezione permettono di risolvere i problemi relativi alla configurazione.

- 1. Se i gruppi non vengono sincronizzati dal server AD a CUCM, verificare quanto segue:
- Nella pagina Elenco in linea LDAP passare alla pagina Sincronizza accordo e controllare se il pulsante di opzione **Utenti e gruppi** è selezionato o meno, come mostrato nell'immagine:

| LDAP Custom Filter for Users  | < None >                         | • |
|-------------------------------|----------------------------------|---|
| Synchronize*                  | Users Only      Users and Groups |   |
| LDAP Custom Filter for Groups | < None >                         | ¥ |

- Verificare se il gruppo è stato creato come **gruppo di sicurezza** in Active Directory (sono supportati solo i gruppi di distribuzione).
- 2. Nel client Jabber, se non è disponibile alcuna opzione per aggiungere il gruppo di directory, passare alla pagina dei parametri Enterprise e verificare se il campo **Operazioni del gruppo di directory su Cisco IM e presenza** è impostato su Abilitato.
- 3. Nel client Jabber se il gruppo di directory non viene aggiunto, verificare quanto segue:
- Passare alla pagina Gruppo utenti in CUCM e verificare se lo stato di tale gruppo di utenti è Inattivo. Se lo stato è Inattivo, non verrà aggiunto.
- Se il limite del registro viene superato di più rispetto al valore assegnato nella pagina di amministrazione del server IM/IP Presenza à Impostazioni à Configurazione standard

| Enable use of Email Address for Inter-domain Federation |     |            |
|---------------------------------------------------------|-----|------------|
| Maximum Contact List Size (per user)*                   | 200 | 🗌 No Limit |
| Maximum Watchers (per user)*                            | 200 | 🔲 No Limit |

 Se la presenza del membro del gruppo AD non è visualizzata, verificare se il conteggio dei membri del gruppo AD è maggiore di 100. Se è maggiore di 100, la presenza di tale gruppo AD viene bloccata in quanto il limite massimo è 100 per ogni gruppo AD

# Limitazioni

Le limitazioni seguenti vengono applicate alla funzionalità dei gruppi enterprise:

·La funzione Enterprise Groups consente di sincronizzare solo i gruppi di distribuzione. Sincronizzazione di security groups non è supportato in guesta release.

·Nella finestra Configurazione gruppo utenti, i filtri sono disponibili solo per gli utenti. Nessun filtro disponibile

per gruppi di utenti.

·Raggruppamento a più livelli non consentito per la sincronizzazione del gruppo.

·Quando un gruppo di utenti e gli utenti sono presenti nella stessa base di ricerca, la sincronizzazione di solo gruppo non è consentito. Vengono invece sincronizzati il gruppo di utenti e gli utenti.

·È possibile sincronizzare un massimo di 15.000 gruppi di utenti dal server Microsoft Active Directory al

Database di Unified Communications Manager. Ogni gruppo di utenti può includere un massimo di 100 utenti.

Se un gruppo di utenti viene spostato da un'unità organizzativa a un'altra, è necessario eseguire una sincronizzazione completa

seguito da una sincronizzazione completa sulla nuova unità.

·I gruppi locali non sono supportati. Sono supportati solo i gruppi sincronizzati da Microsoft Active Directory.

·I membri del gruppo non assegnati ai nodi IM e Presence Service vengono visualizzati nell'elenco dei contatti con

la bolla di presenza è in grigio. Tuttavia, tali membri sono considerati nel calcolo di un massimo numero di utenti consentiti nell'elenco contatti.

·Durante la migrazione da Microsoft Office Communication Server, la funzionalità Enterprise Groups non è

supportato fino a quando gli utenti non vengono completamente migrati al nodo IM e Presence Service.

·Se si modifica l'opzione di sincronizzazione nella finestra Configurazione directory LDAP mentre la sincronizzazione è in corso, la sincronizzazione esistente rimane invariata. Ad esempio, se modificare l'opzione di sincronizzazione da Utenti e gruppi in Solo utenti durante la sincronizzazione

la sincronizzazione di utenti e gruppi è ancora in corso.